PCL6115 Starter Kit PCL6115-EV User's Manual Motion Pattern Builder Sample Project

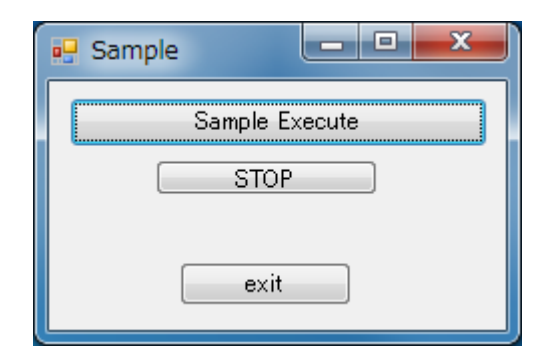

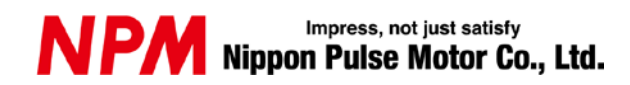

# INDEX

| 1. Introduction1                |
|---------------------------------|
| 1-1. Operating Environment2     |
| 1-2. Operation mode2            |
| 1-3. Programming language used2 |
| 1-4. Notes2                     |
| 2. Sample project structure     |
| 2-1. Folder structure3          |
| 2-2. Files structure            |
| 3. Install the Device Driver    |
| 4. Start-up project in C#4      |
| 5. Operation explanation        |
| 5-1. Start-up program5          |
| 5-2 Operation button5           |
| 5-2-1. Sample Execute5          |
| 5-2-2. STOP                     |
| 5-2-3. Exit                     |
| 6. Source code description      |
| 6-1. Form1.cs                   |
| 6-2. samplePCL6115EV2S.cs7      |

...,

# 1. Introduction

Thank you for considering PCL6115-EV Starter Kit.

By using PCL6115-EV starter kit, this manual can learn the motor control function using pulse control LSI PCL6115.

Please use the source code of this software as a reference for software creation while adding to and modifying your original control content.

Please refer to the following manuals along with this manual.

|                                       |                                                                                                    |                                                            |                                                      | (X. TEVISION)  |
|---------------------------------------|----------------------------------------------------------------------------------------------------|------------------------------------------------------------|------------------------------------------------------|----------------|
|                                       | Manual Name [Outline]                                                                                                    | Document File name                                         | Software File name                                   | Document No.   |
| Hardwar<br>e Manual                   | PCL6115 Starter Kit<br>User's Manual<br>(Hardware)                                                                          | PCL6115-EV<br>_HardwareManual_VerxE.pdf                    | _                                                    | TA600021-ENx/x |
|                                       | PCL6115 Starter Kit<br>User's Manual<br>(Simple Manual)                                                                     | PCL6115-EV_<br>SimpleManual_VerxJE.pdf                     | _                                                    | TA600020-ENx/x |
| Applicati<br>on<br>Software<br>Manual | PCL6115 Starter Kit<br>User's Manual<br>(Application Software)<br>[Setting accel/decel pattern<br>and register display]     | PCL6115-EV<br>_ApplicationManual_VerxE.<br>pdf             | PCL6115-EV_Applica<br>tion_VxxxJEzip                 | TA600018-ENx/x |
|                                       | PCL6115 Starter Kit<br>User's Manual<br>(Language File Creation<br>Rule)<br>[Multi-language]                                | PCL6115-EV<br>_ApplicationLanguageFile<br>Manual_VerxE.pdf | PCL6115-EV_Appli<br>cationLanguageFile<br>_VxxxE.zip | TA600007-ENx/x |
|                                       | PCL6115 Starter Kit<br>User's Manual<br>(Sample program)<br>[Check and add motion<br>pattern on development<br>environment] | PCL6115-EV<br>_ApplicationSampleManual<br>_VerxE.pdf       | PCL6115-EV_Appli<br>cationSample_Vxxx<br>E.zip       | TA600022-ENx/x |

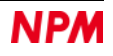

|                                        | (x: revisio                                                                                                    |                                                                  |                                                        |                                   |  |
|----------------------------------------|----------------------------------------------------------------------------------------------------|------------------------------------------------------------------|--------------------------------------------------------|-----------------------------------|--|
|                                        | Manual Name [Outline]                                                                                                    | Document File name                                               | Software File name                                     | Document No.                      |  |
| Motion<br>Pattern<br>Builder<br>Manual | PCL6115 Starter Kit<br>User's Manual<br>(Motion Pattern Builder<br>Application Software)<br>[To describe function to<br>perform axis control visually<br>with a flowchart]                 | PCL6115-EV<br>_MotionBuilderManual_Ver<br>xE.pdf                 | PCL6115-EV_Motio<br>nBuilder_VxxxJE.zi<br>p            | TA600023-ENx/x                    |  |
|                                        | PCL6115 Starter Kit<br>User's Manual<br>(Motion Pattern Builder<br>Language File Creation Rule)<br>[Motion Pattern Builder in<br>Multi-language]                                           | PCL6115-EV<br>_MotionBuilder<br>LanguageFileManual_Verx<br>E.pdf | PCL6115-EV_Motio<br>nBuilderLanguageF<br>ile_VxxxE.zip | TA600008-ENx/x                    |  |
|                                        | PCL6115 Starter Kit<br>User's Manual<br>(Motion Pattern Builder<br>Sample Project)<br>[Check and add motion<br>pattern created by Motion<br>Pattern Builder on<br>development environment] | PCL6115-EV<br>_MotionBuilderSample<br>Manual_VerxE.pdf           | PCL6115-EV_Motio<br>nBuilderSample_Vx<br>xxE.zip       | TA600024-ENx/x<br>(This document) |  |
| Referenc<br>e                          | PCL6115/6125/6145<br>User's Manual                                                                                                    |                                                                  | -                                                      | DA70152-0/xE                      |  |

Please download application software and related materials from our NPM website.

## 1-1. Operating Environment

This software checks the operation on Windows7 and Windows10 (both 32-bit and 64-bit). (We do not check on OS other than the above.) Please change power saving setting so as not to operate sleep mode during operation.

## 1-2. Operation mode

This software controls PCL6115 in serial bus I/F mode through USB.

## 1-3. Programming language used

This software uses the following products of Microsoft Corporation.

Microsoft Visual Studio Express 2013 for Windows Desktop ( Free )

## 1-4. Notes

- We can not answer about usage of "Microsoft Visual C#" etc.
- We can not answer about usage of products made by FTDI, etc.
- Please understand that we will not be responsible at all even if damage occurs as a result of operating the application based on this sample program.

# 2. Sample project structure

## 2-1. Folder structure

When decompressing the compressed file (PCL6115-EV\_MotionBuildersample\_V100JE.zip), the folder structure is as

follows.

\PCL6115EV\_Sample

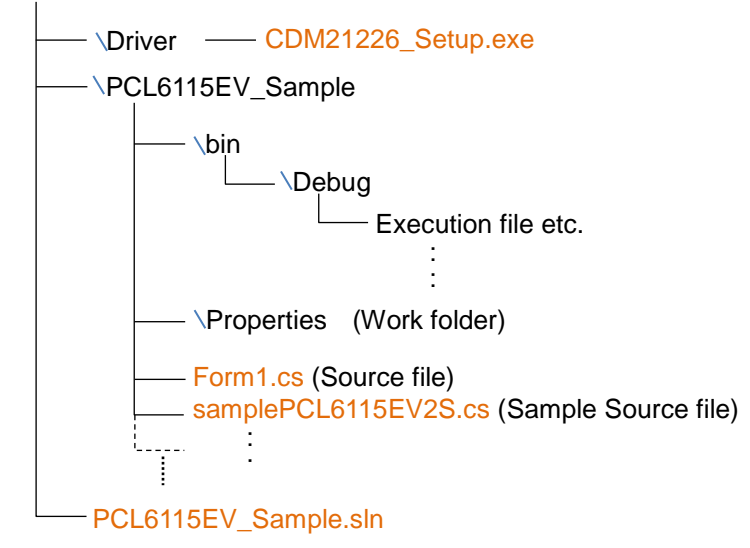

## 2-2. Files structure

| < \PCL6115_EV2S _Sample in folder> |               |  |  |  |  |
|------------------------------------|---------------|--|--|--|--|
| PCL6115_EV2S_Sample.sln            | Solution file |  |  |  |  |

| < \PCL6115_EV2S _Sample\Dri | ver in folder: | >                              |
|-----------------------------|----------------|--------------------------------|
| CDM21226_Setup.exe          |                | Device driver installer (FTDI) |

## < \PCL6115\_EV2S \_Sample\PCL6115\_EV2S in folder>

| Form1.cs             | <br>Source code                              |
|----------------------|----------------------------------------------|
| clsFTDI.cs           | <br>FTDI Access function                     |
| accessPCL6115.cs     | <br>PCL6115 Access function                  |
| samplePCL6115EV2S.cs | <br>Sample source code    (Replacement file) |
| FTD2XX_NET.dll       | <br>FTDI Library                             |
| FTD2XX_NET.xml       | <br>FTDI XML document                        |
| Others               |                                              |

< \PCL6115\_EV2S \_Sample\PCL6115\_EV2S\bin\Debug in folder>

| PCL6115_EV2S.exe | <br>Execution file                            |
|------------------|-----------------------------------------------|
| FTD2XX_NET.dll   | <br>FTDI Library (Required at execution)      |
| FTD2XX_NET.xml   | <br>FTDI XML document (No need for execution) |
| Others           | <br>Work file etc. (No need for execution)    |
|                  |                                               |

## 3. Install the Device Driver

Double-click "CDM21226\_Setup.exe" to launch the installer and follow the instructions on the screen to complete the installstion.

If you have already installed it, you do not need to install it again.

| FTDI CDM Drivers |                                                                                                    |
|------------------|----------------------------------------------------------------------------------------------------|
| 2                | FIDI CDM Drivers                                                                                       |
| <b>I</b>         | Click Extract' to unpack version 2.12.26 of FTDI's Windows<br>driver package and launch the installer. |
|                  | www.ftdichip.com                                                                                       |
|                  | < Back [Extract] Cancel                                                                                |

Note: If there is the latest version of the device driver on FTDI's website (<u>http://www.ftdichip.com/Drivers/D2XX.htm</u>), download and use it.

## 4. Start-up project in C#

Please make sure that PCL6115-EV is connected to a PC.

Confirm that "Microsoft Visual C#" is installed and double-click PCL6115\_EV2S.sln "Solution file".

| 💀 Sample | l          |       | x |
|----------|------------|-------|---|
|          | Sample Exc | ecute |   |
|          | STOP       |       |   |
| (        | exit       |       |   |

For Microsoft product installation, please refer to Microsoft's website.

For details on how to build and debug projects, please refer to Microsoft website.

# 5. Operation explanation

Overwrite the source file code "samplePCL6115EV2S.cs" generated with PCL6115-EV application software2 "PCL6115\_EV2.exe" on the same name file in the project. (File described as "replacement file" in "2-2. File configuration")

## 5-1. Start-up program

When you start debugging, the software on the following screen will start up.

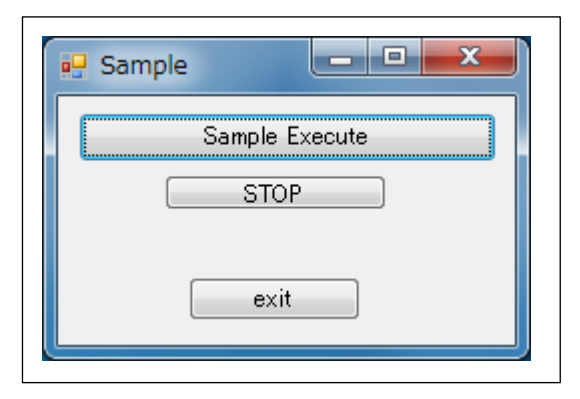

# 5-2 Operation button

## 5-2-1. Sample Execute

The control procedure created with "PCL6115\_EV2.exe" will be done.

## 5-2-2. STOP

Forcibly stops the operation running.

## <u>5-2-3. Exit</u>

Quit this Software.

## 6. Source code description

The source code file is "Form1.cs", and the sample source code file is "samplePCL6115EV2S.cs". Please check the operation procedure by adding to and modifying the action you want to try.

# <u>6-1. Form1.cs</u>

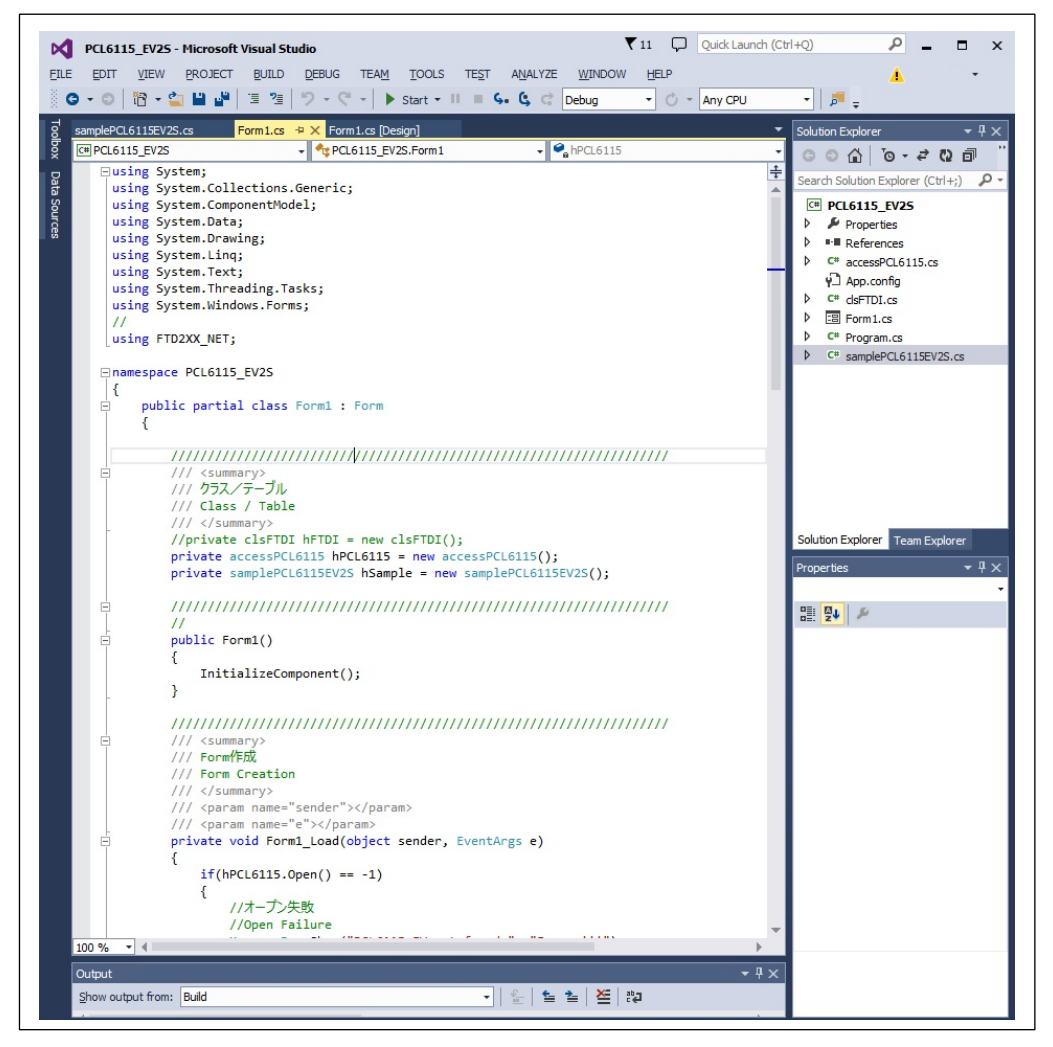

The source code file "Form1.cs" displays the screen created by Form1.cs [design] after confirming the connection of PCL6115-EV.

When the "Sample Execute" button is clicked, the main function of the sample source code file "samplePCL6115EV2S.cs" is executed.

## 6-2. samplePCL6115EV2S.cs

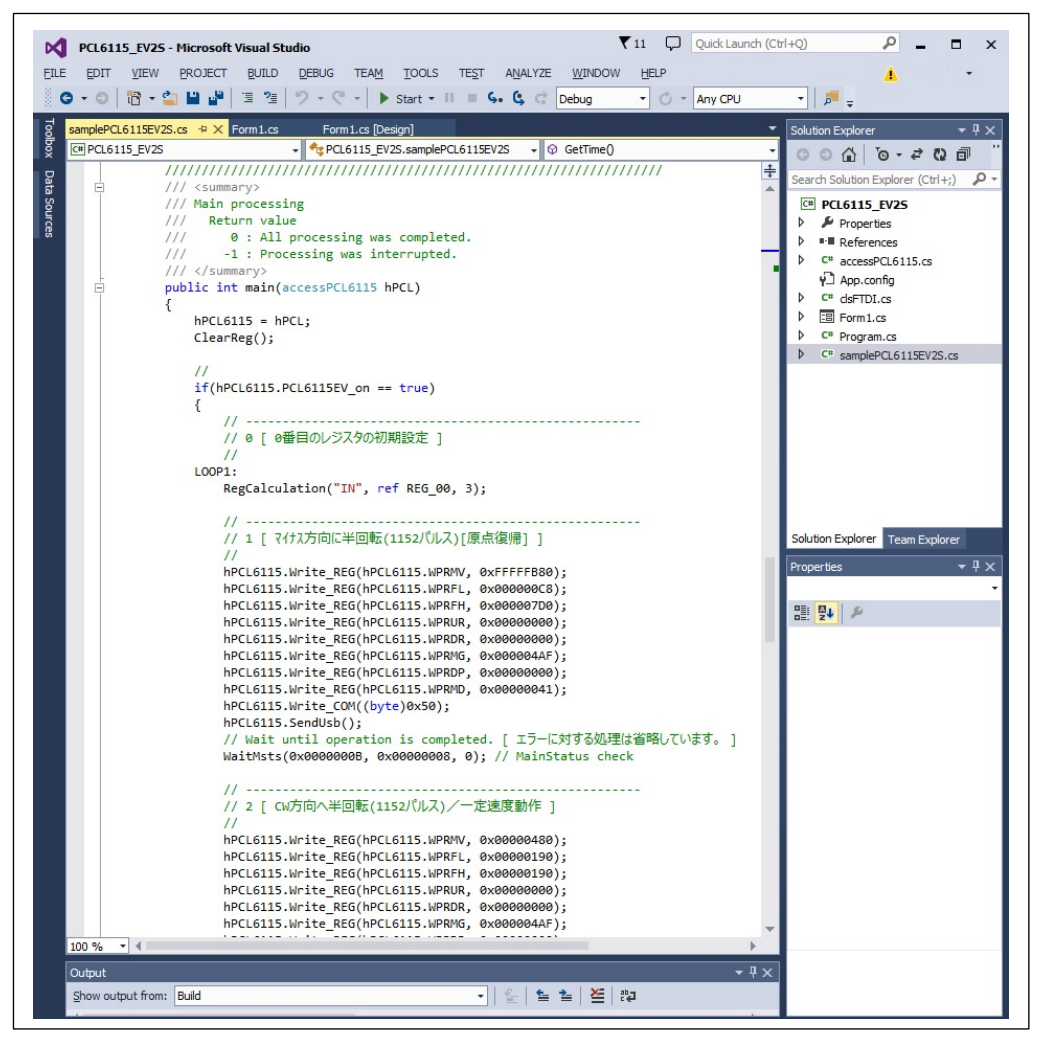

"samplePCL6115EV2S.cs" is the source code file that is generated from the contents of the flowchart of "PCL6115 EV2".

For the contents of the main function, the settings of parts (register operation, branch control, pattern generation, wait control) are described in order from the upper part of the flowchart.

Particularly in pattern generation, since each register control command and setting data and start command of PCL6115 are described, contents can be changed, and pattern generation can be added.

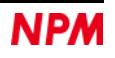

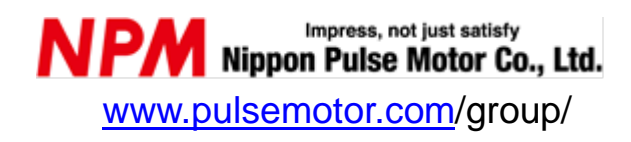

Information www.pulsemotor.com/group/support

> Issued in July 2019 Copyright 2019 Nippon Pulse Motor Co., Ltd.